Troubleshooting BPMS Errors

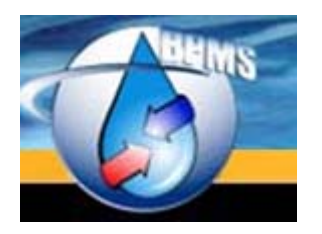

BPMS SOFTWARE

bpms@bpms.net 877-250-2698

# **Troubleshooting BPMS Errors**

Last Updated: 30 December 2019

# **Table of Contents**

| ERROR #2501 THE OPENFORM ACTION WAS CANCELLED                  | 5  |
|----------------------------------------------------------------|----|
| Applies to                                                     | 5  |
| SYMPTOMS                                                       | 5  |
| Cause                                                          | 5  |
| How to Check if Problem Exists before Attempting a Fix         | 5  |
| RESOLUTION                                                     | 6  |
| Windows 10 Users                                               | 6  |
| Fix it solution for versions of Windows earlier than Windows 8 | 6  |
| Fix it solution for Windows 8-based systems                    | 6  |
| Microsoft Access 2010 and 2007 Recommended Fixes               | 6  |
| ERROR #3027 CANNOT UPDATE. DATABASE OR OBJECT IS READ-ONLY     | 7  |
| Applies to                                                     | 7  |
| SYMPTOMS                                                       | 7  |
| Cause                                                          | 7  |
| RESOLUTION                                                     | 7  |
| ERROR #3086 COULD NOT DELETE FROM SPECIFIED TABLES             | 11 |
| Applies to                                                     | 11 |
| SYMPTOMS                                                       | 11 |
| STEPS TO REPRODUCE THE PROBLEM                                 | 11 |
| Cause                                                          | 11 |
| RESOLUTION                                                     | 12 |
| BPMS APPLICATION CAN ONLY BE RUN AS ADMINISTRATOR              | 13 |
| APPLIES TO                                                     | 13 |
| SYMPTOMS                                                       | 13 |
| Cause                                                          | 13 |
| RESOLUTION                                                     | 13 |
| Option 1 – Reinstall BPMS                                      | 13 |
| USER ACCOUNT CONTROL PROMPT WHEN RUNNING BPMS                  | 14 |
| Applies to                                                     | 14 |
| SYMPTOMS                                                       | 14 |
| Cause                                                          | 15 |
| RESOLUTION                                                     | 15 |
| Option 1                                                       | 15 |
| Option 2                                                       | 16 |
| ERROR #70 PERMISSION DENIED USING EXPANDING FIELD              | 16 |

| Applies to                                                                        |               |
|-----------------------------------------------------------------------------------|---------------|
| SYMPTOMS                                                                          | 16            |
| STEPS TO REPRODUCE THE PROBLEM                                                    | 16            |
| Cause                                                                             | 16            |
| RESOLUTION                                                                        | 16            |
| SECURITY NOTICE - A POTENTIAL SECURITY CONCERN HAS BEEN IDENTIFIED.               | 17            |
| Applies to                                                                        | 17            |
| SYMPTOMS                                                                          | 17            |
| CAUSE                                                                             | 18            |
| RESOLUTION                                                                        | 18            |
| ERROR IMPORTING LIST OF CERTIFIED TESTERS FROM BCWWA                              | 18            |
| Applies to                                                                        | 18            |
| SYMPTOMS                                                                          | 18            |
| Cause                                                                             | 18            |
| RESOLUTION                                                                        | 18            |
| ERROR YOU DO NOT HAVE ACCESS TO MAKE THE REQUIRED SYSTEM CONFIGU<br>MODIFICATIONS | JRATION<br>19 |
| Applies to                                                                        | 19            |
| SYMPTOMS                                                                          | 19            |
| Cause                                                                             | 19            |
| RESOLUTION                                                                        | 19            |
| ERROR SQL SERVER DOES NOT EXIST OR ACCESS DENIED                                  | 21            |
| Applies to                                                                        | 21            |
| SYMPTOMS                                                                          | 21            |
| Cause                                                                             | 21            |
| RESOLUTION                                                                        | 21            |
| ERROR BPMS CAN'T FIND THE MACRO '()'                                              | 22            |
| APPLIES TO                                                                        | 22            |
| SYMPTOMS                                                                          | 22            |
| CAUSE                                                                             | 22            |
| RESOLUTION                                                                        | 22            |
| SQL SERVER BUSINESS OBJECT UPDATE REQUIRED                                        | 23            |
| Applies to                                                                        | 23            |
| SYMPTOMS                                                                          | 23            |
| Cause                                                                             | 24            |
| RESOLUTION                                                                        | 24            |
| ERROR "DUPLICATE RECORD IN TABLE TBLCUSTOMIZE"                                    | 25            |

| BACKFLOW DEVICES FORM SHOWS DUPLICATE RESULTS                                                                                                    | . 26                                                                 |
|----------------------------------------------------------------------------------------------------|----------------------------------------------------------------------|
| ERROR 'MICROSOFT ACCESS HAS STOPPED WORKING' ON NEW DEVICE                                                                                                    | . 26                                                                 |
| Applies to                                                                                                    | . 26                                                                 |
| SYMPTOMS                                                                                                    | . 26                                                                 |
| CAUSE                                                                                                    | . 26                                                                 |
| RESOLUTION                                                                                                    | . 27                                                                 |
| ERROR 'CANNOT OPEN A DATABASE CREATED WITH A PREVIOUS VERSION OF YOUR APPLICATION'                                                                                                    | . 27                                                                 |
| Applies to                                                                                                    | . 27                                                                 |
| SYMPTOMS                                                                                                    | . 27                                                                 |
| Cause                                                                                                    | . 27                                                                 |
| RESOLUTION                                                                                                    | . 28                                                                 |
|                                                                                                    |                                                                      |
| ERROR 'YOU DO NOT HAVE THE NECESSARY PERMISSIONS TO USE THE C:\PROGRAM<br>FILES (X86)\BPMS7A\BPMS7A_02A.MDB' OBJECT                                                                                                    | . 28                                                                 |
| ERROR 'YOU DO NOT HAVE THE NECESSARY PERMISSIONS TO USE THE C:\PROGRAM<br>FILES (X86)\BPMS7A\BPMS7A_02A.MDB' OBJECT<br>APPLIES TO                                                                                                    | <b>. 28</b><br>. 28                                                  |
| ERROR 'YOU DO NOT HAVE THE NECESSARY PERMISSIONS TO USE THE C:\PROGRAM<br>FILES (X86)\BPMS7A\BPMS7A_02A.MDB' OBJECT<br>APPLIES TO<br>SYMPTOMS                                                                                                    | <b>. 28</b><br>. 28<br>. 28                                          |
| ERROR 'YOU DO NOT HAVE THE NECESSARY PERMISSIONS TO USE THE C:\PROGRAM<br>FILES (X86)\BPMS7A\BPMS7A_02A.MDB' OBJECT<br>APPLIES TO<br>SYMPTOMS<br>CAUSE                                                                                                    | <b>. 28</b><br>. 28<br>. 28<br>. 28                                  |
| ERROR 'YOU DO NOT HAVE THE NECESSARY PERMISSIONS TO USE THE C:\PROGRAM<br>FILES (X86)\BPMS7A\BPMS7A_02A.MDB' OBJECT<br>APPLIES TO<br>SYMPTOMS<br>CAUSE<br>RESOLUTION                                                                                                    | . 28<br>. 28<br>. 28<br>. 28<br>. 28<br>. 29                         |
| ERROR 'YOU DO NOT HAVE THE NECESSARY PERMISSIONS TO USE THE C:\PROGRAM<br>FILES (X86)\BPMS7A\BPMS7A_02A.MDB' OBJECT<br>APPLIES TO<br>SYMPTOMS<br>CAUSE<br>RESOLUTION<br>ERROR 429 ACTIVEX COMPONENT CAN'T CREATE OBJECT                                                  | . 28<br>. 28<br>. 28<br>. 28<br>. 29<br>. 30                         |
| ERROR 'YOU DO NOT HAVE THE NECESSARY PERMISSIONS TO USE THE C:\PROGRAM<br>FILES (X86)\BPMS7A\BPMS7A_02A.MDB' OBJECT<br>APPLIES TO<br>SYMPTOMS<br>CAUSE<br>RESOLUTION<br>ERROR 429 ACTIVEX COMPONENT CAN'T CREATE OBJECT<br>APPLIES TO                                    | . 28<br>. 28<br>. 28<br>. 28<br>. 29<br>. 30<br>. 30                 |
| ERROR 'YOU DO NOT HAVE THE NECESSARY PERMISSIONS TO USE THE C:\PROGRAM<br>FILES (X86)\BPMS7A\BPMS7A_02A.MDB' OBJECT<br>APPLIES TO<br>SYMPTOMS<br>CAUSE<br>RESOLUTION<br>ERROR 429 ACTIVEX COMPONENT CAN'T CREATE OBJECT<br>APPLIES TO<br>SYMPTOMS                        | . 28<br>. 28<br>. 28<br>. 28<br>. 29<br>. 30<br>. 30<br>. 30         |
| ERROR 'YOU DO NOT HAVE THE NECESSARY PERMISSIONS TO USE THE C:\PROGRAM<br>FILES (X86)\BPMS7A\BPMS7A_02A.MDB' OBJECT<br>APPLIES TO<br>SYMPTOMS<br>CAUSE<br>RESOLUTION<br>ERROR 429 ACTIVEX COMPONENT CAN'T CREATE OBJECT<br>APPLIES TO<br>SYMPTOMS<br>CAUSE               | . 28<br>. 28<br>. 28<br>. 29<br>. 30<br>. 30<br>. 30<br>. 30         |
| ERROR 'YOU DO NOT HAVE THE NECESSARY PERMISSIONS TO USE THE C:\PROGRAM<br>FILES (X86)\BPMS7A\BPMS7A_02A.MDB' OBJECT<br>APPLIES TO<br>SYMPTOMS<br>CAUSE<br>RESOLUTION<br>ERROR 429 ACTIVEX COMPONENT CAN'T CREATE OBJECT<br>APPLIES TO<br>SYMPTOMS<br>CAUSE<br>RESOLUTION | . 28<br>. 28<br>. 28<br>. 28<br>. 29<br>. 30<br>. 30<br>. 30<br>. 30 |

# Error #2501 The OpenForm action was cancelled

Last Updated: 01-Dec-2012

# Applies to

- 1. BPMS 6 Administrator, BPMS 5 Tester
- 2. All Windows versions

## Symptoms

After installing an update the following "Error #2501 The OpenForm action as cancelled" appears.

| module                                        | mdlRefreshLinks_MSAccess.Sub RefreshLinks_MSAccess 🛛 🔀 |  |  |  |
|-----------------------------------------------|--------------------------------------------------------|--|--|--|
| Error #2501 The OpenForm action was canceled. |                                                        |  |  |  |
|                                               | ок                                                     |  |  |  |

If you continue this error message will appear:

| Module mdlAppFunctionAndProcs. Function appInitializeApplication                                                                                                    |
|----------------------------------------------------------------------------------------------------|
| Error #3044 'C:\DATA\BPD\BPDXP\BPMS6_Admin\Net5\Unlimited\bpd_00d.mdb' is not a valid path. Make sure that the path<br>name is spelled correctly and that you are connected to the server on which the file resides. |
| ОК                                                                                                    |

### Cause

Microsoft security update MS12-060 causes certain ActiveX controls, such as the Windows Common Controls (file MSCOMCTL.OCX) to fail to load properly.

## How to Check if Problem Exists before Attempting a Fix

- 1. Click Start, then Run.
- 2. In the Open box, type "REGEDIT" (without quotes) and click OK.
- 3. Browse to this key in the registry:

### HKEY\_CLASSES\_ROOT\TypeLib\{831FDD16-0C5C-11D2-A9FC-0000F8754DA1}

If you see two registry keys, 2.0 and 2.1 as shown below then you may be experiencing the issue.

| File Edit View Favorites Help                                                                                                    |   |           |        |                 |
|----------------------------------------------------------------------------------------------------|---|-----------|--------|-----------------|
| [831FDD16-0C5C-11D2-A9FC-0000F8754DA1]                                                                                                    | * | Name      | Туре   | Data            |
| <ul> <li>→ → ↓ 2.0</li> <li>→ → ↓ 2.1</li> <li>→ → ↓ (83285928-227C-11D3-B870-00C04F79F802)</li> <li>→ ↓ (833E4000-AFF7-4AC3-AAC2-9F24C1457BCF)</li> </ul> | - | (Default) | REG_SZ | (value not set) |
|                                                                                                    |   |           |        |                 |

# Resolution

## Windows 10 Users

If you have Windows 10 and you see this error, please report this error by emailing bpms@bpms.net and bpmsrd@bpms.net or contact us 877-250-2698 and we will fix it shortly.

## Fix it solution for versions of Windows earlier than Windows 8

1. Close all BPMS applications running on that computer.

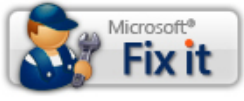

- Fix this problem
- Microsoft Fix it 50930 URL: 2. Run the Microsoft Fix it Tool http://go.microsoft.com/fwlink/?LinkId=263512)

## Fix it solution for Windows 8-based systems

1. Close all BPMS applications running on that computer.

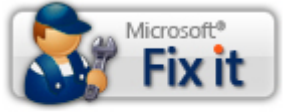

Fix this problem

Microsoft Fix it 20097 , URL: 2. Run the Microsoft Fix it Tool http://go.microsoft.com/?linkid=9830950)

# Microsoft Access 2010 and 2007 Recommended Fixes

### If you are Running BPMS with MS Access 2010 or 2007, you should use

### Office 2010:

A fix is now available for download that installs the control and also fixes the registration of the control. We recommend that you install this fix to resolve the issue. You can download the fix from here instead: http://download.microsoft.com/download/9/9/7/99775BB8-1759-4B21-8CF0-247DAEC127B4/mscomctlocx2010-kb2687503-fullfile-x86-glb.exe.

### Office 2007:

A fix is now available for download that installs the control and also fixes the registration of the control. We recommend that you install this fix to resolve the issue. You can download the fix http://download.microsoft.com/download/2/D/8/2D842B97-0038-4055-836F-F869B6D42703/mscomctlocx2007-kb2687493-fullfile-x86-glb.exe.

### Manual Fix the Registry

For additional information about this issue, including how to manually update the registry go to: http://support.microsoft.com/kb/2597986/EN-US

# Error #3027 cannot update. Database or object is read-only.

Last Updated: 21-Apr-2020

## Applies to

- 1. BPMS 6 Administrator, BPMS 5 Tester
- 2. All Windows versions

## Symptoms

After installing BPMS, when you open the application, you receive "Error #3027 Cannot update. Database or object is read-only" or error "Could not lock file".

| module mdlRefreshLinks_MSAccess. Sub Refresh | hLinks_MSAccess 🛛 🔯        |
|----------------------------------------------|----------------------------|
| Error #3027 Cannot update. Databa            | se or object is read-only. |
|                                              | ОК                         |
| Microsoft Access X                           |                            |
| Could not lock file.                         |                            |

If you keep clicking OK, the same message appears repeatedly (about 20 times).

## Cause

The user doesn't have full rights to the BPMS client (front-end) folder. In order for the BPMS search function to work properly, users need update access to the folder where the BPMS client application is installed.

This error is more common on Windows 7 or newer operating systems.

### Resolution

1. Close all BPMS applications running on that computer.

If you keep getting Error #3027, you can end the application by pressing CTRL+ALT+DEL then choose START TASK MANAGER. Under the Applications tab, click BPMS then click END TASK then proceed to the next section.

- 2. Open the COMPUTER application
- 3. Locate the folder where BPMS is installed. The default folder is either:

| C:\Program Files\BPMS6A\       | (32 bit) |
|--------------------------------|----------|
| C:\Program Files (x86)\BPMS6A\ | (64 bit) |

| Goveration of the second second seco |                              |                   |             |
|----------------------------------------------------------------------------------------------------|------------------------------|-------------------|-------------|
| Organize 🔻 Include                                                                                                    | in library 🔻 Share with 👻 Bu | urn New folder    |             |
| 🚖 Favorites                                                                                                    | Name                         | Date modified     | Туре        |
| Nesktop                                                                                                    | 퉬 Arcsoft                    | 3/19/2011 5:31 PM | File folder |
| 🚺 Downloads                                                                                                    | 📕 ATI Technologies           | 3/19/2011 5:21 PM | File folder |
| 🖳 Recent Places                                                                                                    | 闄 Bing Bar Installer         | 12/4/2010 9:28 AM | File folder |
|                                                                                                    | DPMS6A                       | 6/5/2011 8:50 PM  | File folder |

4. Right-click the BPMS6A folder then choose Properties

| BPMS6A Properties                                  |                                | ٢ |  |
|----------------------------------------------------|--------------------------------|---|--|
| General Sharing Security Prev                      | vious Versions Customize       |   |  |
| Object name: C:\Program Files                      | (x86)\BPMS6A                   |   |  |
| Group or user names:                               |                                |   |  |
| & Administrators (Christian-HP)                    | Administrators)                | 1 |  |
| Users (Christian-HP\Users)                         |                                |   |  |
| & TrustedInstaller                                 |                                |   |  |
|                                                    | •                              |   |  |
| · · · · · · · · · · · · · · · · · · ·              | •                              |   |  |
| To change permissions, click Edit.                 | 😗 <u>E</u> dit                 |   |  |
| Permissions for Users                              | Allow Deny                     |   |  |
| Full control                                       | *                              |   |  |
| Modify                                             |                                |   |  |
| Read & execute                                     | √ E                            |   |  |
| List folder contents                               | ~                              |   |  |
| Read                                               | ~                              |   |  |
| Write                                              | -                              |   |  |
| For special permissions or advance click Advanced. | ed settings, Ad <u>v</u> anced |   |  |
| Leam about access control and permissions          |                                |   |  |
| ОК                                                 | Cancel Apply                   |   |  |

- 5. Scroll down the list of "Group or user names" then click on the group that stars with "Users (".
- 6. Click on the Edit button
- 7. Click again on the group that stars with "Users".
- 8. Click on the Modify check box then click Apply

| Permissions for BPMS6A                     |                 | ×              |  |
|--------------------------------------------|-----------------|----------------|--|
| Security                                   |                 |                |  |
| Object name: C:\Program Files (x86)\BPMS6A |                 |                |  |
| <u>G</u> roup or user names:               |                 |                |  |
| & CREATOR OWNER                            |                 |                |  |
| SYSTEM .                                   |                 |                |  |
| Administrators (Christian-HP)              | Administrators) |                |  |
| & Users (Christian-HP\Users)               |                 |                |  |
| StrustedInstaller                          |                 |                |  |
|                                            |                 |                |  |
|                                            | A <u>d</u> d    | <u>R</u> emove |  |
| Permissions for Users                      | Allow           | Deny           |  |
| Full control                               |                 |                |  |
| Modify                                     | <b>V</b>        |                |  |
| Read & execute                             | ~               |                |  |
| List folder contents                       | ~               |                |  |
| Read                                       | ~               |                |  |
| Leam about access control and permissions  |                 |                |  |
| ОК                                         | Cancel          | Apply          |  |

- 9. Click OK again to complete your changes.
- Run the BPMS 6 Admin application. If the issue persists, follow this rest of these steps
- 10. Right-click the BPMS6A folder then click **Properties** then click the **Security** tab then click the **Edit** button.
- 11. Click the **Add** button then enter either the Windows user name or the name of an **Activity Directory** group then click **Check Names** button.

| Select Users, Computers, Service Accounts, or Group   | ps 🔹 💽       |
|-------------------------------------------------------|--------------|
| Select this object type:                              |              |
| Users, Groups, or Built-in security principals        | Object Types |
| From this location:                                   |              |
| ds.city.vancouver.bc.ca                               | Locations    |
| Enter the object names to select ( <u>examples</u> ): |              |
| ENISCB (ENISCB@ds.city.vancouver.bc.ca)               | Check Names  |
|                                                       |              |
|                                                       |              |
| Advanced                                              | OK Cancel    |
|                                                       |              |

- 12. Once your have a valid name click OK
- 13. Select the name added in the previous step then click on the **Modify** check box then click **Apply**

| 🗼 Permissions for BPMS6A 🛛 🗾 🚾                                                                                                    |                                            |         |  |
|----------------------------------------------------------------------------------------------------|--------------------------------------------|---------|--|
| Security                                                                                                    |                                            |         |  |
| Object name: C:\Program Files (                                                                                                    | x86)\BPMS6A                                |         |  |
| Group or user names:                                                                                                    |                                            |         |  |
|                                                                                                    |                                            | 1       |  |
| & SYSTEM                                                                                                    |                                            | /       |  |
| 👢 🍇 Administrators (C148565\Adm                                                                                                    | ninistrators) 🦌                            |         |  |
| 👢 👗 ENISCB (ENISCB@ds.city.va                                                                                                    | ncouver.bc.ca)                             |         |  |
| Sers (C148565\Users)                                                                                                    |                                            |         |  |
| StrustedInstaller                                                                                                    |                                            |         |  |
|                                                                                                    | bbA                                        | Bemove  |  |
|                                                                                                    |                                            | Tremove |  |
| Permissions for ENISCB 2                                                                                                    | Allow                                      | Deny    |  |
| Permissions for ENISCB 2                                                                                                    | Allow                                      | Deny    |  |
| Permissions for ENISCB 2<br>Full control<br>Modify                                                                                         | Allow                                      | Deny    |  |
| Permissions for ENISCB 2<br>Full control<br>Modify<br>Read & execute                                                                       | Allow                                      | Deny    |  |
| Permissions for ENISCB 2<br>Full control<br>Modify<br>Read & execute<br>List folder contents                                               | Allow                                      |         |  |
| Permissions for ENISCB 2<br>Full control<br>Modify<br>Read & execute<br>List folder contents<br>Read                                       | Allow                                      |         |  |
| Permissions for ENISCB 2<br>Full control<br>Modify<br>Read & execute<br>List folder contents<br>Read<br>Learn about access control and per | Allow<br>Allow<br>V<br>V<br>V<br>emissions | Deny    |  |

14. Click OK again to complete your changes.

Run the BPMS 6 Admin application. If the issue persists, contact BPMS Software

# Error #3086 Could not delete from specified tables

Last Updated: 01-Jan-2010

# Applies to

- 1. BPMS 6 Administrator, BPMS 5 Tester
- 2. All Windows versions

## Symptoms

The Search function returns "Error #3086 Could not delete from specified tables".

| module | mdlRefreshLinks_MSAccess.Sub RefreshLinks_MSAccess 🔀 |
|--------|------------------------------------------------------|
| 8      | Error #2501 The OpenForm action was canceled.        |
|        | ОК                                                   |

# Steps to Reproduce the Problem

- 1. Open BPMS
- 2. Click on the FACILITIES form
- 3. Click on Search button. The follow error appears:

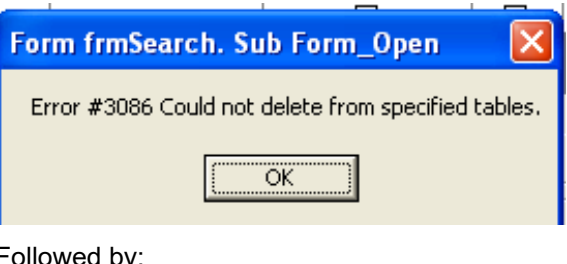

4. Followed by:

| Form frmSearch. Sub EnableDisableFields 🔀            |
|------------------------------------------------------|
| Error #-2147352567 This Recordset is not updateable. |
| ОК                                                   |

## Cause

The user doesn't have full rights to the BPMS client (front-end) folder. In order for the BPMS search function to work properly, users need update access to the folder where the BPMS client application is installed.

## Resolution

1. Using the "My Computer" (Windows XP) or "Computer" program, locate the folder where the BPMS client is installed.

On computer running Windows XP, the default folder is C:\Program Files\BPMS6A.

On a 64 bit Windows OS, the default folder is C:\Program Files (x86)\BPMS6A.

- 2. Right-click the BPMS6A folder then chose **Properties**.
- 3. Set the permissions as follow then click OK.

| eneral Sharing                                                                                                    | Security   Web                   | Sharing Custo   | mize           |
|----------------------------------------------------------------------------------------------------|----------------------------------|-----------------|----------------|
| aroup or user nam                                                                                                    | nes:                             |                 |                |
| Administrato                                                                                                    | rs (BPMSSOFTW                    | ARE \Administra | tors)          |
| Authenticate                                                                                                    | ed Users                         |                 |                |
| CREATOR (                                                                                                    | DWNER                            |                 |                |
| Server Oper                                                                                                    | ators (BPMSSOF1                  | TWARE\Server    | Operators)     |
|                                                                                                    |                                  | Add             | <u>R</u> emove |
| ermissions for Au<br>Isers                                                                                                    | Ithenticated                     | Allow           | Deny           |
| Permissions for Au<br>Isers<br>Full Control                                                                                                    | Inenticated                      | Allow           | Deny           |
| Permissions for Au<br>Jsers<br>Full Control<br>Modify                                                                                                    | Inenticated                      | Allow           | Deny           |
| Permissions for Au<br>Isers<br>Full Control<br>Modify<br>Read & Execut                                                                                               | e                                |                 | Deny           |
| Permissions for Au<br>Jsers<br>Full Control<br>Modify<br>Read & Execut<br>List Folder Con                                                                            | e<br>tents                       | Allow           | Deny           |
| Permissions for Au<br>Jsers<br>Full Control<br>Modify<br>Read & Execut<br>List Folder Con<br>Read                                                                    | e<br>tents                       | Allow           | Deny           |
| Permissions for Au<br>Jsers<br>Full Control<br>Modify<br>Read & Execut<br>List Folder Con<br>Read<br>Write                                                           | e<br>tents                       | Allow           | Deny           |
| Permissions for Au<br>Jsers<br>Full Control<br>Modify<br>Read & Execut<br>List Folder Con<br>Read<br>Write<br>Special Permis                                         | e<br>tents                       |                 | Deny           |
| Permissions for Au<br>Jsers<br>Full Control<br>Modify<br>Read & Execut<br>List Folder Con<br>Read<br>Write<br>Constal Permis<br>for special permis<br>lick Advanced. | e<br>tents<br>sions or for advar | Allow           | Deny           |

- 4. Ask the user to test the search again to confirm that the problem has been resolved.
- 5. If you can't set the permission properly, ask your system administrator. If you need further assistance, contact BPMS Support at 877-250-2698.

# **BPMS** Application can only be run as Administrator

Last Updated: 18-Nov-2014

# Applies to

- All BPMS installations with Microsoft Access Runtime installed prior to January 1, 2014
- > Windows 7 or newer operating systems

## Symptoms

After installing BPMS runtime version on Windows 7 or newer operating system, when the user tries to run the application, the User Access Control dialog box prompts to enter an Administrator user name and password.

| 😵 User Account Control 🛛 📧                                                                             |
|----------------------------------------------------------------------------------------------------|
| Do you want to allow the following program from an unknown publisher to make changes to this computer? |
| Program name: runaccess.exe<br>Verified publisher: Unknown<br>File origin: Hard drive on this computer |
| To continue, type an administrator password, and then click Yes.                                       |
| Pessword<br>Denvio TOL                                                                                 |
| Forgot my password                                                                                     |
| Show details                                                                                           |

Another symptom is that the BPMS Icons should have a small chequered flag in yellow and blue near the lower right corner as shown in icon below.

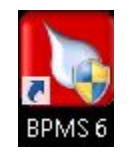

## Cause

The RUNACCESS.EXE program cannot be run on Windows 7 or newer operating system.

# Resolution

There are two options.

# **Option 1 – Reinstall BPMS**

Re-install BPMS using an installation program created after Aug 1, 2013 for BPMS 6 Administrator or after 18-Nov-2014 for BPMS 5 Tester version. You may download the latest version from one of the following locations. Be sure to click link to "DOWNLOAD BPMS FULL INSTALL".

### **BPMS 6 Administrator edition**

http://www.bpms.net/update6a.htm

BPMS 5 Tester edition

http://www.bpms.net/update5t.htm

# **User Account Control Prompt when Running BPMS**

Last Updated: 29-Nov-2013

### Applies to

- 1. BPMS 6 Administrator edition where the last FULL INSTALL was run from a BPMS version older than 1-Jun-2013.
- 2. BPMS 5 Tester edition where the last FULL INSTALL was run from a BPMS version older than 22-Nov-2014.
- 3. Windows 7 or newer Operating Systems

### **Symptoms**

Every time a user tries to run the BPMS application, the "User Account Control" dialog box pops up asking to type an administrator password to continue.

#### Troubleshooting BPMS Errors

| 💡 User Account Control 🛛 🔀                                                      |                                                                                                    |  |
|---------------------------------------------------------------------------------|----------------------------------------------------------------------------------------------------|--|
| Do you want to allow the following program to make<br>changes to this computer? |                                                                                                    |  |
| 2                                                                               | Program name: Microsoft Office XP<br>Verified publisher: Microsoft Corporation<br>File origin: Hard drive on this computer<br>Program location: "C:\Program Files\Microsoft Access<br>Runtime\OfficeI0\MSACCESS.EXE" /excl<br>/runtime /user bpduser /pwd /profile<br>"BPMS 6 Admin" /wrkgrp<br>"C:\BPMS6AD\bpd_syst.mdw" "C:\Program<br>Files\BPMS6A\BPMS6A_02a.mde"<br>Show information about this publisher's certificate |  |
| To continue, t                                                                  | type an administrator password, and then click Yes. User name Password Domain: TOL Forgot my password                                                                                                    |  |
| A Hide detail                                                                   | s Yes No                                                                                                    |  |

## Cause

Under Windows 7 or newer operating systems, the option /profile "BPMS 6 Admin" required the account running the application to have administrator privileges on the local machine.

# Resolution

Two options:

# **Option 1**

1. Reinstall BPMS (FULL INSTALL).

You can download a copy of the lastest version of BPMS from one of the following folders:

For BPMS Administrator Edition:

Go to <u>http://www.bpms.net/update6a.htm</u> then click "<u>DOWNLOAD BPMS 6 Full Install</u>" For BPMS Tester Edition:

Go to http://www.bpms.net/update5t.htm then click "DOWNLOAD BPMS 6 Full Install"

# Option 2

For each application shortcut (a.k.a Application icons), edit the Target properties and delete the text /profile "BPMS 6 Admin" or /profile "BPMS 5 Tester". You should also remove the text "/runtime".

Be sure to update not only icons on the desktop but also applications shortcuts under the BPMS program groups under the Windows start menu => All Programs.

# Error #70 Permission Denied using Expanding Field

Last Updated: 29-Nov-2013

## Applies to

- 4. BPMS 6 Administrator, BPMS 5 Tester
- 5. Any version of Microsoft Access

### Symptoms

Every time the user opens the "Expand Field" dialog box, the error message "Error #70 Permission denied." appears as shown below. Note that other than this error message, everything else works as expected so this is a low severity error.

| Comments R |              |               |          | Form frmExpandField. Shared en 🚟 |  |
|------------|--------------|---------------|----------|----------------------------------|--|
| Add Cust.  | Delete       | View Cust.    |          |                                  |  |
|            | Custo        | mer Name      | Cust.    | Error #70 Permission denied      |  |
| JOHN GRECO |              |               |          |                                  |  |
| Record: _  | rices ) Summ | 1 <b>&gt;</b> | ▶ * of 1 | ОК                               |  |

## Steps to Reproduce the Problem

To reproduce the error, open the Facilities form then click the magnifying glass next to the Comments box. The error message should appear. You can also right-click then choose Expand.

### Cause

This error can occur when multiple versions of Microsoft Access are installed on a machine. For example, the version Microsoft Access 2002 is installed when there is already a licensed version of Microsoft Access is installed (e.g. 2010).

## Resolution

To resolve this issue, follow these steps.

2. Make sure Microsoft Access 2010 version installed property.

You can do that by opening the application. To open the application, click the Windows Start start button then choose All Programs => Microsoft Office => Microsoft Access. If the application opens without error, it is installed properly.

 If licensed version of Microsoft is installed properly, uninstall unncessary versions of Microsoft Access.

First you need to determine which version to uninstall. For example, the BPMS version installs Microsoft Access Runtime 2002. If you have the licensed version of Microsoft Access 2002 or newer, you can remove the run time version.

To uninstall a program, you need local administrator privileges on your machine. If you don't have , ask your IT staff to do it for you. To uninstall a program, go to the Control Panel then choose Uninstall a program.

4. Reinstall BPMS (FULL INSTALL).

Once you have only one installaton of Microsoft Access, you need to reinstall BPMS. You can download a copy of the lastest version of BPMS from one of the following folders:

For BPMS Administrator Edition:

Go to http://www.bpms.net/update6a.htm then click "DOWNLOAD BPMS 6 Full Install"

For BPMS Tester Edition:

Go to http://www.bpms.net/update5t.htm then click "DOWNLOAD BPMS 6 Full Install"

# Security Notice – A potential security concern has been identified

Last Updated: 02-Dec-2012

### Applies to

- 1. BPMS 6 Administrator, BPMS 5 Tester
- 2. Installations with Microsoft Access 2007 or newer

### Symptoms

Upon launching a BPMS application or when preparing Letters or other mail merge document a dialog box titled "Security Notice" with message "A potential security concern has been identified. Warning: It is not possible to determine that this content came from a trustworthy source. You should leave this content disabled unless the content provides critical functionality and you trust its source."

| Security Notice                                                                                                    |  |  |
|----------------------------------------------------------------------------------------------------|--|--|
| A potential security concern has been identified.                                                                                                    |  |  |
| Warning: It is not possible to determine that this content<br>came from a trustworthy source. You should leave this<br>content disabled unless the content provides critical<br>functionality and you trust its source. |  |  |
| File Path: C:\\tburns\AppData\Roaming\BPMS\MailMerg.mdb                                                                                                    |  |  |
| This file might contain unsafe content that could harm your<br>computer. Do you want to open this file or cancel the operation?                                                                                         |  |  |
| More information                                                                                                    |  |  |
| Open Cancel                                                                                                    |  |  |

## Cause

With Microsoft Access 2007 and newer versions, the BPMS client folders need to be added as trusted locations.

### Resolution

You can suppress the Security Notice message by following these steps:

1. Run the **BPMS 6 Admin** application.

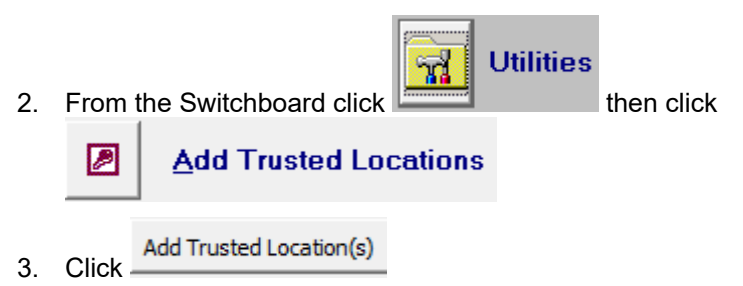

- 4. You should receive a message that trusted locations were added successfully.
- 5. The next time the user runs the application, the security warning should no longer appear.

# **Error Importing List of Certified Testers from BCWWA**

Last Updated: 02-Dec-2012

## Applies to

- 1. BPMS 6 Administrator
- 2. British Columbia Users importing Certified Testers from BCWWA

## Symptoms

When importing Certified Testers download from the British Columbia Water and Water Association (BCWWA), upon clicking on the Import button, you receive "Error #3163 The field is too small to accept the amount of data you attempted to add."

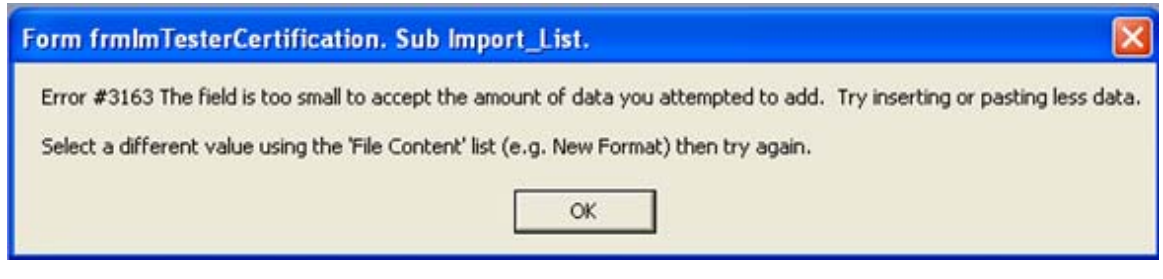

## Cause

The format of the Import file has changed (e.g. New fields were added).

## Resolution

Download and install the latest version of BPMS.

Please check your IT policy regarding software updates. Updates may need to be installed by your network administrator. To update the application yourself in Windows 7, you will need local administrator privileges on your machine.

Updates can be downloaded from <u>http://www.bpms.net/update6a.htm</u> or from the BPMS application, go to the Switchboard form then choose Help | BPMS Web Update as shown below.

| 🕒 BPMS 👘                 |                         |                                                  |
|--------------------------|-------------------------|--------------------------------------------------|
| <u>F</u> ile <u>T</u> oo | ls For <u>m</u> /Report | Help                                             |
|                          |                         | BPMS Manual                                      |
|                          |                         | BPMS Manual (SQL Server Supplement)              |
|                          |                         | Sending your SQL Server Database to BPMS Support |
|                          |                         | 😤 BPMS Web Page                                  |
|                          |                         | <u>Technical Support</u>                         |
|                          |                         | 😵 BPMS Web Update                                |
|                          |                         | Register/Upgrade BPMS                            |
|                          |                         | About BPMS                                       |

# Error You do not have access to make the required system configuration Modifications

Last Updated: 02-Dec-2012

## Applies to

- 1. BPMS 6 Administrator or BPMS 5 Tester
- 2. Windows 7 or Newer Operating Systems

## Symptoms

When you start a BPMS Application, you receive a prompt to update. After clicking yes you receive error "You do not have access to make the required system configuration Modifications. Please rerun this installation from an administrators account."

| Error                                                                                                    |  |
|----------------------------------------------------------------------------------------------------|--|
| You do not have access to make the required<br>system configuration modifications. Please<br>rerun this installation from an administrators<br>account. |  |
| ()                                                                                                    |  |

### Cause

Unlike Windows XP, Windows 7 require user to have administrator privileges in order to run the BPMS update application.

## Resolution

Ask your Network Administrator to run the update for you.

Troubleshooting BPMS Errors

Updates can be downloaded from <a href="http://www.bpms.net/update6a.htm">http://www.bpms.net/update6a.htm</a>

# Error SQL Server does not exist or access denied

Last Updated: 02-Dec-2012

# Applies to

1. BPMS 6 Administrator with SQL Server Back-End Only

## Symptoms

When attempting to connect to SQL Server, you receive Error #-2147467259 [Microsoft][ODBC SQL Server Driver][Shared Memory]SQL Server does not exist or access denied."

| General Customers/Facilitie | es Devices Tests            | Surveys/Inspections     | Testers Custom Fie       | lds/Tables  | File Locations | ;                   |               |
|-----------------------------|-----------------------------|-------------------------|--------------------------|-------------|----------------|---------------------|---------------|
| Front End (Client):         | 😑 BPMS SQL Serve            | er Login                |                          | )           | <              |                     |               |
| C:\Program Files\BPMS6      |                             |                         | _                        |             |                |                     |               |
| Database Options            | SQL Server Name:<br>(local) |                         | Populate S               | Server List |                |                     |               |
| I only need one BPMS        | How should SOL              | Sever verify the auther | nticity of the login ID? | _           |                |                     |               |
| C I need to work with m     | Connect using               | g Windows authenticati  | on (network login ID)    |             | .g one for e   | each City))         |               |
| Multi-Database File (tł     | C Connect using             | g SQL Server Authentic  | ation                    |             | on             | itabase List        |               |
| C:\Program Files\BPN        | User Name:                  |                         |                          |             |                | Browse              |               |
| Current Database Info       | Password:                   |                         |                          |             |                |                     |               |
| Database Type: SU           | Database Name               |                         |                          |             |                |                     |               |
| C:\Program Files\BPN        | BPMS_Trial                  |                         |                          |             | -              | Browse              |               |
| ,<br>                       | Back-End Folder:            |                         |                          |             |                |                     |               |
| Images                      | C:\Program Files\B          | PMS6AD_Trial            | •                        |             |                |                     |               |
| Default Import Folder:      | I Relink Tables             |                         |                          |             |                | . 🗌                 | ्र            |
| U:\Program Files\BPM56v     | Module bascon               | nection. Function Col   | nnecciosulserver.        |             |                |                     | <u> </u>      |
| Default Size Mode: Clip     | Error #-214746              | 7259 [Microsoft][ODBC   | SQL Server Driver][Sh    | hared Memor | y]SQL Server   | does not exist or a | ccess denied. |
| Other                       | -                           |                         | ОК                       |             |                |                     |               |
| Temporary File Folder (sho  | ul <u></u>                  |                         |                          |             |                | Browse              |               |
|                             |                             |                         |                          |             |                | DIOWSC              |               |
|                             |                             |                         |                          |             | <u>0</u> K     | <u>C</u> ancel      |               |
| Grease                      | Control Device              | 95                      |                          | 3           |                |                     |               |

## Cause

The SQL Server Name is incorrect or the server is not available. The default name "(local)" only works if SQL Server is installed locally on the computer and you are connecting to the default server.

## Resolution

Specify the correct SQL Server name and/or instance. If you need assister ask your network or database administrator. Below is an example of SQL Server instance.

#### Troubleshooting BPMS Errors

| 🗃 BPMS SQL Server Login               | ×                           |
|---------------------------------------|-----------------------------|
| SQL Server Name:<br>BPMS02\SQLEXPRESS | Populate Server List        |
| How should SQL Sever verify the au    | thenticity of the login ID? |
| Connect using Windows authenti        | ication (network login ID)  |
| C Connect using SQL Server Authe      | ntication                   |

# Error BPMS can't find the macro '()'

Last Updated: 14-Aug-2012

### Applies to

1. BPMS 6 Administrator or BPMS 5 Tester

# Symptoms

The message "BPMS can't find the macro '().' appears either when you start a BPMS application or when click on a button to open a form (e.g. Facilities).

| BPMS |                                                                                                    |
|------|----------------------------------------------------------------------------------------------------|
| (j)  | BPMS can't find the macro '().'                                                                                                    |
| v    | The macro (or its macro group) doesn't exist, or the macro is new but hasn't been saved.<br>Note that when you enter the macrogroupname.macroname syntax in an argument, you<br>must specify the name the macro's macro group was last saved under. |
|      | ОК                                                                                                    |

### Cause

A database is corrupted.

### Resolution

If the problem only occurs on one machine, it is probably because the front end (client) database is corrupted. Follow these steps to repair the front-end (client) database:

1) If the BPMS application is open, choose the following option from the Menu Bar:

| 🕘 BPN        | 1S          | the second being the second                  |  |  |  |  |  |  |  |
|--------------|-------------|----------------------------------------------|--|--|--|--|--|--|--|
| <u>F</u> ile | <u>T</u> oo | ools For <u>m</u> /Report <u>H</u> elp       |  |  |  |  |  |  |  |
|              | 8           | Reminder                                     |  |  |  |  |  |  |  |
|              |             | Backup BPMS                                  |  |  |  |  |  |  |  |
|              |             | Actualize Data Set                           |  |  |  |  |  |  |  |
|              |             | Compact and Repair Database (Front-End Only) |  |  |  |  |  |  |  |
|              |             | Security                                     |  |  |  |  |  |  |  |
|              | <u>a</u>    | <u>C</u> ustomize                            |  |  |  |  |  |  |  |

- 2) If the problem occurs on more than one machine, or if the problem persists, follow these steps to repair the back-end database.
  - a. Ask everyone to close the BPMS application.
  - Run the "BPMS 6 Tools" or "BPMS 5 Tools" application. If you don't have an icon on your desktop, you can run it by clicking on the Windows icon then choose "Programs" or "All Programs" then click on the "BPMS 5 Tester" or "BPMS 6 Admin" folder.

# SQL Server Business Object Update Required

Last Updated: 02-Dec-2012

### Applies to

1. BPMS 6 Administrator with SQL Server Back-End Only

### Symptoms

After updating the BPMS application, the message box titled "SQL Server Business Object Update Required" popup up.

| SQL Server Busin                                                   | ess Object Update Required                                                                                                    | <u>×</u> |  |  |  |  |  |
|--------------------------------------------------------------------|----------------------------------------------------------------------------------------------------|----------|--|--|--|--|--|
| BPMS has detected t<br>a script on a SQL Se<br>administrator (DBA) | BPMS has detected that SQL Server Business Objects need to be updated on the BPMS database. This is done by executing<br>a script on a SQL Server client application such as "SQL Server Management Studio". This should be done by a database<br>administrator (DBA) or someone with administrator rights to the BPMS database.                                                                                                    |          |  |  |  |  |  |
| If you are the DBA o                                               | or if you have been authorized to do this, click on the link below for instructions.                                                                                                    |          |  |  |  |  |  |
|                                                                    | Installing SQL Server Objects                                                                                                    |          |  |  |  |  |  |
| Otherwise, enter the<br>you may still use BPN<br>updated.          | Otherwise, enter the email address of your dabase administrator below then click on the SEND EMAIL button. Meanwhile,<br>you may still use BPMS. However, some functions may not work property until the SQL Server Business Objects are<br>updated.                                                                                                    |          |  |  |  |  |  |
| To (Email Address):                                                | bpmsrd@bpms.net                                                                                                    |          |  |  |  |  |  |
| Cc (Email Address):                                                | bpmsrd@bpms.net                                                                                                    |          |  |  |  |  |  |
| Subject:                                                           | BPMS SQL Server Database Update Required                                                                                                    |          |  |  |  |  |  |
| Message:                                                           | Message:<br>The BPMS 6 ADMIN application has detected that SQL Server Business<br>Objects need to be updated on the BPMS database. This is done by<br>executing a Transact-SQL script using a SQL Server client<br>application such as 'SQL Server Management Studio'. This should be<br>done by a database administrator (DBA) or someone with<br>administrator rights to the BPMS database.<br>Server Name: (local)<br>Database Name: BPMS_Garland_2010<br>Current Version: 6.091<br>Expected Version: 6.11m<br>Click on the link below for update instructions:<br>http://www.bpms.net/update/update6axp/small/Install_SQL_Server_Obje<br>cts.pdf |          |  |  |  |  |  |
| SQL Server Name:                                                   | (local) Current BPMS Database Version: 6.                                                                                                    | 091      |  |  |  |  |  |
| Database Name:                                                     | BPMS_Garland_2010 Required BPMS Database Version: 6.                                                                                                    | 11m      |  |  |  |  |  |
|                                                                    | [Send Email ]Clos                                                                                                    | e        |  |  |  |  |  |

# Cause

SQL Server objects need to be updated on the SQL Server database.

### Resolution

This update should be executed by a database administrator (DBA) or equivalent.

If you are a regular user, click on the SEND EMAIL button and send it to an IT staff member that can help.

If you are a DBA or equivalent, click on the Install SQL Server Objects button to access further instructions to proceed with the update.

| SQL Server Busin                                                   | ess Object Update Required                                                                                                    |                                                                                                    | ×    |  |  |  |  |  |
|--------------------------------------------------------------------|----------------------------------------------------------------------------------------------------|----------------------------------------------------------------------------------------------------|------|--|--|--|--|--|
| BPMS has detected t<br>a script on a SQL Se<br>administrator (DBA) | BPMS has detected that SQL Server Business Objects need to be updated on the BPMS database. This is done by executing<br>a script on a SQL Server client application such as "SQL Server Management Studio". This should be done by a database<br>administrator (DBA) or someone with adminstrator rights to the BPMS database.                                                                                                    |                                                                                                    |      |  |  |  |  |  |
| If you are the DBA o                                               | If you are the DBA or if you have been authorized to do this, click on the link below for instructions.  Installing SQL Server Objects Installing SQL Server Objects Installing SQL Server |                                                                                                    |      |  |  |  |  |  |
| Otherwise, enter the<br>you may still use BPN<br>updated.          | e email address of your dabase administrat<br>MS. However, some functions may not work                                                                                                    | r below then dick on the SEND EMAIL button. Meanwh<br>property until the SQL Server Business Objects are | ile, |  |  |  |  |  |
| To (Email Address):                                                | bpmsrd@bpms.net                                                                                                    |                                                                                                    |      |  |  |  |  |  |
| Cc (Email Address):                                                | bpmsrd@bpms.net                                                                                                    |                                                                                                    |      |  |  |  |  |  |
| Subject:                                                           | BPMS SQL Server Database Update Requ                                                                                                    | red                                                                                                    |      |  |  |  |  |  |
| Message:                                                           | Message:<br>The BPMS 6 ADMIN application has detected that SQL Server Business<br>Objects need to be updated on the BPMS database. This is done by<br>executing a Transact-SQL script using a SQL Server client<br>application such as 'SQL Server Management Studio'. This should be<br>done by a database administrator (DBA) or someone with<br>administrator rights to the BPMS database.                                                                                                    |                                                                                                    |      |  |  |  |  |  |
|                                                                    | Database Name: BPMS_Garlar                                                                                                    | nd_2010                                                                                                  |      |  |  |  |  |  |
|                                                                    | Expected Version: 6.11m                                                                                                    |                                                                                                    |      |  |  |  |  |  |
|                                                                    | Click on the link below for a                                                                                                    | update instructions:                                                                                     |      |  |  |  |  |  |
|                                                                    | http://www.bpms.net/update/up<br>cts.pdf                                                                                                    | odate6axp/small/Install_SQL_Server_Obj<br>Click here to send em<br>to your DBA                           | ail  |  |  |  |  |  |
| SQL Server Name:                                                   | (local)                                                                                                    | Current BPMS Database Version: 6.0                                                                       | )9I  |  |  |  |  |  |
| Database Name:                                                     | BPMS_Garland_2010                                                                                                    | Required BPMS Patabase Version: 6.3                                                                      | e    |  |  |  |  |  |

# Error "Duplicate record in table tblCustomize"

### Symptoms

Either one of these messages appear every time you open BPMS:

- 1. Duplicate record in table tblCustomize. Please contact BPMS Support
- 2. Error #3197 The Microsoft Access database engine stopped the process because you and another user are attempting to change the same data at the same time.

### Cause

Table tblCustomize should only have 1 record.

### Resolution

You need to open tblCustomize in the back-end and delete the 2<sup>nd</sup> record. If you are unable to do this ask your database administrator or other IT staff for assistance or contact BPMS support.

If you are using a Microsoft Access database as the back-end, you need the licensed version of Microsoft Access to fix the issue. Alternatively you can contact BPMS support and we will do it for you.

To fix it, follow these steps:

- 1) Close BPMS Admin application
- 2) Hold down the SHIFT key when you double-click on the BPMS Admin icon
- 3) Select object type Tables then location table tblCustomize from the list

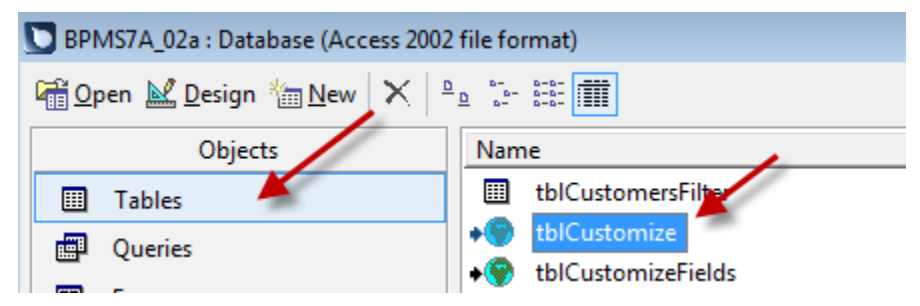

4) Double-click tblCustomize to open it.

5) On the 2<sup>nd</sup> row, click the record selector in the left margin then right-click to display shortcut menu then choose DELETE RECORD as shown below.

| III tbl ustomize : Table |                       |         |       |               |           |  |  |  |
|--------------------------|-----------------------|---------|-------|---------------|-----------|--|--|--|
|                          | ID                    | Country | State | DefaultFacili | DefaultMa |  |  |  |
|                          | 3                     | CANADA  | ON    | TORONTO       | TORONTO   |  |  |  |
|                          | 1                     | CANADA  | ON    | TORONTO       | TORONTO   |  |  |  |
| •*                       | New Record            |         |       |               |           |  |  |  |
| ×                        | Delete <u>R</u> ecord |         |       |               |           |  |  |  |
| Ж                        | Cu <u>t</u>           |         |       |               |           |  |  |  |
| ₿ <mark>₽</mark>         | <u>С</u> ору          |         |       |               |           |  |  |  |
| B                        | <u>P</u> aste         |         |       |               |           |  |  |  |
| ‡□                       | <u>R</u> ow Height    |         |       |               |           |  |  |  |

# **Backflow Devices Form Shows Duplicate Results**

See previous section, "Error "Duplicate record in table tblCustomize"" on page 25.

# Error 'Microsoft Access has stopped working' on New Device

Last Updated: 09-Dec-2016

## Applies to

- 3. Microsoft Access 2010 (Runtime or Retail) version
- 4. BPMS 6 Administrator or newer.

## Symptoms

On the Facilities form, whenever you click on the **New Device** button the application is not responsive. After a while, the message "Microsoft Access has stopped working" appears.

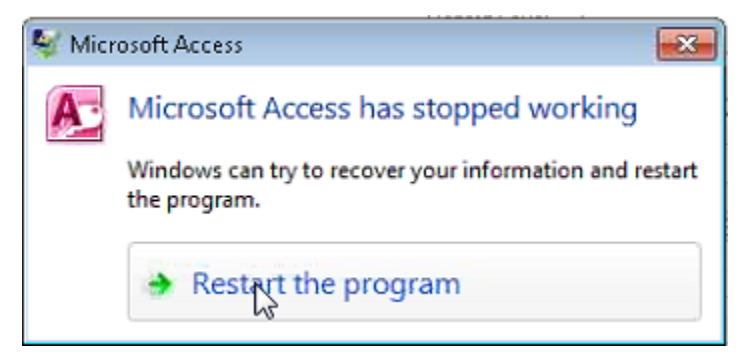

# Cause

You probably have the original version of Microsoft Access 2010. You should install Service Pack 2 or newer.

- Version number of the original RTM release of Office 2010: **14.0.4763.1000**
- o Version number of Office 2010 Service Pack 1 (SP1): 14.0.6029.1000 or later

o Version number of Office 2010 Service Pack 2 (SP2): 14.0.7015.1000 or later

Reference: https://support.microsoft.com/en-ca/kb/2121559

### Resolution

Download and install the Service Pack 2 (SP2) for Microsoft Access 2010 Runtime (KB2687444) 32-Bit Edition.

https://www.microsoft.com/en-ca/download/confirmation.aspx?id=39643

To download Microsoft Access 2010 Runtime click the link below. Not that you will need to install the SP2 after.

https://www.microsoft.com/en-ca/download/details.aspx?id=10910

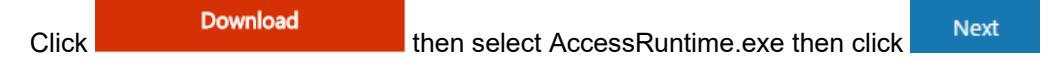

# Error 'Cannot open a database created with a previous version of your application'

Last Updated: 03-Mar-2017

## Applies to

- 1. Microsoft Access 2013 or newer
- 2. Any version of BPMS

### Symptoms

When you launch a BPMS application, the following error message appears: "Cannot open a database created with a previous version of your application".

| Microsoft | Access           |                  |                           | ×                    |
|-----------|------------------|------------------|---------------------------|----------------------|
| A         | Cannot open a da | tabase created v | with a previous version o | of your application. |

### Cause

The workgroup file **bpd\_syst.mdw** located in their back-end folder is in MS Access 97 format. That is no longer supported in MS Access 2013 so the file needs to be replaced with a newer format (2000 or newer). Anyone that had BPMS installed after June 2013 won't have this issue when installing Access 2013 but other customers will because the installation program doesn't replace the file bpd\_syst.mdw in case they have set a password to run the BPMS app. Very few cities set a password via BPMS app anyway.

## Resolution

To fix the issue, follow these steps:

- 1. Make sure no one else is running BPMS as you will need to replace file bpd\_syst.mdw in the back-end folder.
- 2. Using Windows Explorer ("Computer" icon), locate and open the folder where the BPMS back-end folder is located.
- 3. Renamed file bpd\_syst.mdw to bpd\_syst\_bak.mdw
- 4. Download replacement file by clicking on the URL below:

www.bpms.net/update/update6axp/small/bpd\_syst.zip

- 5. Open compressed (zip) file above then copy file bpd\_syst.mdw to the back-end folder.
- 6. Open BPMS 6 Admin application.

# Error 'You do not have the necessary permissions to use the C:\Program Files (x86)\BPMS7A\BPMS7A\_02a.mdb' object

Last Updated: 03-Jul-2017

## Applies to

1. BPMS 7 Admin version 7.01z (10-Apr-2017) or newer

## Symptoms

When you launch the BPMS 7 Admin application, the following error message appears:

You do not have the necessary permissions to use the 'C:\Program Files x86)\BPMS7A\BPMS7A\_02a.mdb' object. Have your system administrator or the person who created this object establish the appropriate permissions for you.

| Microsoft | t Access                                                                                                    |
|-----------|----------------------------------------------------------------------------------------------------|
|           | You do not have the necessary permissions to use the 'C:\pata\BPD\BPDXP\BPMS7_Admin\BPMS7A\BPMS7A_02a.mdb' object. Have your system administrator or the person who created this object establish the appropriate permissions for you. |
|           | OK Help                                                                                                    |

## Cause

The workgroup file **bpd\_syst.mdw** doesn't have permission to the BMPS 7 Admin application. This file was changed in version 7.01z (10-Apr-2017). From that version on, a different version of bpd\_syst.mdw is required. New file version:

# Resolution

### Before you begin

To install the update, you will need local administrator privileges on the machine. If you don't an admin account, ask your IT staff to install the update.

To fix the issue, run the full installation program v7.01z or newer by following these steps:

- 1. Go to <a href="http://www.bpms.net/update7a.htm">http://www.bpms.net/update7a.htm</a>
- 2. Click hyper link <u>DOWNLOAD BPMS 7 Full Install</u> to download the installation then run the installation program. Click URL below for installation instructions:

http://www.bpms.net/docs/BPMS7 Admin Installation.pdf

3. Repeat these steps on each machine with the same error.

# Error 429 ActiveX component can't create object

Last Updated: 30-Dec-2019

## Applies to

- BPMS 7 Administrator
- We believe it applies only to users with Microsoft Office 2010

### Symptoms

When you try to prepare a letter, you receive error message "Error #429 ActiveX component can't create object" as shown below.

Module mdlLibrary. Function libStartApp 🛛 🛛 🗙

Error #429 ActiveX component can't create object

| OK |
|----|
|    |

### Cause

According to Microsoft there are multiple possible causes but the most common reason for an error to occur when you use **CreateObject** or **New** is a problem that affects the server application. Typically, the configuration of the application or the setup of the application causes the problem.

Reference and possible solutions:

https://support.microsoft.com/en-ca/help/828550/you-receive-run-time-error-429-when-you-automate-office-applications

### Resolution

If possible, remove then reinstall Microsoft Office. If not possible or if issue persists after reinstalling Office, follow these steps for each machine that has the issue.

### Part 1 – Check box "Don't Use Automation" on machine with the error

1. Check which version of BPMS you are running. From the Switchboard form, the version is shown by arrow #1 below.

| 🐵 Switchboard - City of Barrie Water Operations Branch 1               | <b>X</b>                                  |
|------------------------------------------------------------------------|-------------------------------------------|
| DB Type : SQL Server -2 BPMS Toll Free US/Ca<br>DB Name: BPMS7 Interna | nado: 877-250-2698<br>tional 604-419-1830 |
| Backflow Software - Administrator Edition                              | Version <mark>7.03d (</mark> 2002)        |

 If version is older then **7.03d** (13-Dec-2019), ask your IT staff (and Database Administrator if DB Type is "SQL Server") to download and install the update to the latest version of BPMS from URL below: <u>http://www.bpms.net/update7a.htm</u>. Click hyperlink <u>Installation</u> <u>Instructions for Clients Installations on a PC</u> then follow instructions. 3. Once you have version 7.03d or newer, from Switchboard form, click **Customize** button then

ensure the box Pon't Use Automation is checked. A warning will appear. Click OK to close the message box then click OK to apply the change.

4. Click the File Locations tab. At the bottom arrow #2 shows the Temporary File Folder is disabled and set to <BPMS Front-End Folder>. The Front End folder is shown by arrow #2 below (usually C:\Program Files (x86)\BPMS7A).

| Customize BPMS     Front End (Client) folder where BPMS is installed                                                                                                    | · □ ×           |
|----------------------------------------------------------------------------------------------------|-----------------|
| General Customer/Facility/Device Test Survey/Insp Import Submissions Tester Custom Field/Tables F                                                                                        | ile Locations   |
| Front End (Client):                                                                                                    |                 |
| CVDramer Elec (+OC) DDMC7AVDDMC7A 02+ rede                                                                                                    |                 |
| C. Program Files (xoo) \prims / A \prims / A _ 02a.mde                                                                                                    |                 |
| Database Options                                                                                                    |                 |
| I only need one BPMS database                                                                                                    |                 |
| C I need to work with more than one BPMS database (Use if you need to keep entirely separate data sets (e.g one                                                                          | for each City)) |
|                                                                                                    | Database List   |
| Multi-Database File (this is a special database file that stores information about the database and it's location D/Deta/Ulast Data/Skimest Mechanical Contractors/REMC7AD/bad, 00% with | Browse          |
|                                                                                                    | DTOWSC          |
| Current Database Info                                                                                                    |                 |
| Database Type: Microsoft Access                                                                                                    |                 |
| Back-End (Data)                                                                                                    |                 |
| D:\Data\User Data\Pasadena\BPMS7AD\bpd_00d.mdb                                                                                                    | Browse          |
|                                                                                                    |                 |
| Images                                                                                                    |                 |
| Default Import Folder:                                                                                                    |                 |
| C:\Data\BPD\BPDXP\BPMS7_Admin\BPMS7A\Import                                                                                                    | Browse          |
| )<br>Default Size Meder (Clin Default Imper Sile action: Unpertensision) file to "Impered out folder                                                                                     |                 |
|                                                                                                    |                 |
| Other                                                                                                    |                 |
| Temporary File Folder (should be on a local drive or private folder):                                                                                                    |                 |
| <bpms folder="" front-end=""></bpms>                                                                                                    | Browse          |
|                                                                                                    |                 |
|                                                                                                    |                 |
|                                                                                                    |                 |
| <u></u> K                                                                                                    | <u>C</u> ancel  |

5. Click OK to save your changes.

### Part 2 – Update all Mail Merge documents

Note that you only need to follow instructions below once (even if all computers with BPMS have error "429 ActiveX component can't create object".

On the Customize form, the box **Con the Customation** is saved locally on each machine whereas other options which as saved in the database and therefore only need to be set once.

If at least once user has the option "**Don't Use Automation**" you need to ensure that the mail merge letters are all looking for mail merge data in the Front End (Client) folder shown by arrow #1 on screen shot above. To this, follow these steps:

1. From the Switchboard from, click the **Customize** button

- 2. Make sure the option Don't Use Automation is checked OK.
- 3. click Letters (Reports, Documents, etc.)
- 4. Click Letters
- 5. Click once on the first row of data (arrow #1 below) then click Edit Letter Content

| 3 Letters                                                                           |                                                                                                    |      |       |                                |      |                              |                   |                      |        |        |      |
|-------------------------------------------------------------------------------------|----------------------------------------------------------------------------------------------------|------|-------|--------------------------------|------|------------------------------|-------------------|----------------------|--------|--------|------|
| Sort Order Letter Type (Desc), Group (Asc), Item (Asc) 🔽 🔽 Show Active Letters Only |                                                                                                    |      |       |                                |      |                              |                   |                      |        |        |      |
| Active Letters                                                                      | Active Letters Inactive Letters                                                                           |      |       |                                |      |                              |                   |                      |        |        |      |
| Letter T                                                                            | уре                                                                                                    | Grp# | ltem# | Letter Name                    | Resp | Parent Letter (Optional)     | Document Name     | Prepare Letters      | Active | Ltr ID | C    |
| Test Due                                                                            | Letter                                                                                                    | 1    | 1     | 1st Notice of Annual Testing   | 30   |                              | 1st Notice - Ann  | 30 Days Before Due I | V      | 1      | 10-0 |
| Test Due I                                                                          | Letter                                                                                                    | 1    | 2     | 2nd Notice of Annual Testing   | 25   | 1st Notice of Annual Testing | 2nd Notice - Ann  | 0 Days Before Due D  |        | 2      | 13-[ |
| Test Due I                                                                          | Letter                                                                                                    | 1    | 3     | 3rd & Final Notice of Annual T | 25   | 2nd Notice of Annual Testing | 3rd and Final Not | 0 Days Before Due D  |        | 13     | 13-[ |
| Survey Le                                                                           | etter                                                                                                    | 19   | 1     | Low Hazard - First Letter      | 30   |                              | SURV_TA1.DOC      | 30 Days Before Due I |        | 165    | 02-5 |
| Survey Le                                                                           | etter                                                                                                    | 19   | 2     | Low Hazard - Second Letter     | 30   | Low Hazard - First Letter    | SURV_TA2.DOC      | 0 Days Before Due D  |        | 166    | 02-5 |
| Survey Le                                                                           | etter                                                                                                    | 19   | 3     | Low Hazard - Third Letter      | 15   | Low Hazard - Second Letter   | SURV_TA3.DOC      | 0 Days Before Due D  |        | 167    | 02-5 |
| Survey Le                                                                           | etter                                                                                                    | 19   | 4     | Low Hazard - Disconnection I   | 7    | Low Hazard - Third Letter    | SURV_TA4.DOC      | 0 Days Before Due D  |        | 168    | 02-5 |
| Survey Le                                                                           | etter                                                                                                    | 20   | 1     | High Hazard - First Letter     | 60   |                              | SURV_TB1.DOC      | 30 Days Before Due I |        | 169    | 02-5 |
| Survey Le                                                                           | etter                                                                                                    | 20   | 2     | High Hazard - Second Letter    | 15   | High Hazard - First Letter   | SURV_TB2.DOC      | 0 Days Before Due D  |        | 170    | 02-5 |
| Survey Le                                                                           | etter                                                                                                    | 20   | 3     | High Hazard - Disconnection 1  | 7    | High Hazard - Second Letter  | SURV_TB3.DOC      | 0 Days Before Due D  |        | 171    | 02-5 |
| Survey Le                                                                           | etter                                                                                                    | 21   | 1     | Emergency - First Letter       | 3    |                              | SURV_TC1.DOC      | 30 Days Before Due I |        | 172    | 02-5 |
| Survey Le                                                                           | etter                                                                                                    | 21   | 2     | Emergency - Disconnection N    | 7    | Emergency - First Letter     | SURV_TC2.DOC      | 0 Days Before Due D  |        | 173    | 02-5 |
| Survey Le                                                                           | etter                                                                                                    | 22   | 1     | Surveys Due (no letters prepa  | 30   |                              | SURV_SLD1.DO      | 30 Days Before Due I |        | 174    | 02-5 |
| Survey Ex                                                                           | tensio                                                                                                    | 17   | 1     | Survey Extension Letter        | 30   |                              | Surv_Ext.doc      | 30 Days Before Due I |        | 130    | 02-  |
| Repair Let                                                                          | ter                                                                                                    | 18   | 1     | Repair Letter 1                | 30   |                              | RepairLtr1.doc    | 30 Days Before Due I |        | 143    | 06-  |
| Repair Let                                                                          | tter                                                                                                    | 18   | 2     | Repair Letter 2                | 30   | Repair Letter 1              | RepairLtr1.doc    | 0 Days Before Due D  | ◄      | 144    | 06-  |
|                                                                                     |                                                                                                    |      |       |                                |      |                              |                   |                      |        |        |      |
| Record: I                                                                           |                                                                                                    |      |       | ▶ ▶ ▶ ▶ ▶ ₩ • 16               |      | •                            |                   |                      |        |        |      |
|                                                                                     | Prepare Letters Edit Letter Content Letter Options New Letter Delete Letter Letter Types Print List Close |      |       |                                |      |                              |                   |                      |        |        |      |

6. If you see Security Notice such as the one below, click Open.

| Microsoft Access Security Notice                                                                                                    |                                                   |      | ?  | $\times$ |  |  |  |  |  |
|----------------------------------------------------------------------------------------------------|---------------------------------------------------|------|----|----------|--|--|--|--|--|
| $\bigcirc$                                                                                                    | A potential security concern has been identified. |      |    |          |  |  |  |  |  |
| Warning: It is not possible to determine that this<br>content came from a trustworthy source. You should<br>leave this content disabled unless the content provides<br>critical functionality and you trust its source. |                                                   |      |    |          |  |  |  |  |  |
| File Path: C:\Program Files (x86)\BPMS7A\MailMerg.mdb                                                                                                    |                                                   |      |    |          |  |  |  |  |  |
| This file might contain unsafe content that could harm your<br>computer. Do you want to open this file or cancel the operation?                                                                                         |                                                   |      |    |          |  |  |  |  |  |
| More inf                                                                                                    | formation                                         |      |    |          |  |  |  |  |  |
|                                                                                                    |                                                   | Open | Ca | ncel     |  |  |  |  |  |

7. If Microsoft Word does not open is likely because it is minimized, click the Word icon on your task bar to activate it.

The dialog box below should appear:

| Microsoft | Word ×                                                                                                    |  |
|-----------|----------------------------------------------------------------------------------------------------|--|
|           | Opening this document will run the following SQL command:<br>SELECT * FROM [LETTERS]<br>Data from your database will be placed in the document. Do you want to continue?<br>Show Help >> |  |
|           | Yes No Help                                                                                                    |  |

- 8. Click Yes to continue.
- 9. The letter should open. The customer info address should not be your data but instead sample data from BPMS. Click the Mailings tab (red arrow # 1 below). If the buttons on the ribbon bar such as **Preview Results** (arrow #2) is enabled then you are all set.

| 🖬 🔓 එ - ඊ                  |                                                                                                    |
|----------------------------|----------------------------------------------------------------------------------------------------|
| File Home                  | e Insert Page Layout References Mailings Review View Add-Ins Content Manager Acrobat 2                                                                       |
| Envelopes Labels<br>Create | Start Mail Select Edit<br>Merge - Recipients - Recipient Recipient Merge Fields Block Lineer Fields<br>Start Mail Mail Mail Select Did Write & Insert Fields |
| L                          | ···· 8 · · · · · · · · · · · · · · · ·                                                                                                    |
|                            | November 25, 2019<br>Christian Bibeau<br>Dummy Customer<br>101-36 E 14th Ave                                                                                 |

If the buttons are disabled, then follow these steps:

- a) Click Select Recipients => Use Existing List then go to folder C:\Program Files (x86)\BPMS7A or whatever your Front End folder is.
- b) Confirm that there is a file named **MailMerg.mdb** and that the Date Modified is the current date/time as shown below.

| 👿 Select Data Source   | <b>∠</b> 1                            |                    |                  |                          |                  | ×           |
|------------------------|---------------------------------------|--------------------|------------------|--------------------------|------------------|-------------|
| ← → × ↑ 📙 C:\Program F | iles (x86)\BPMS7A                     |                    | ~ (              | う Search BPN             | 1S7A             | P           |
| Organize 🔻 New folder  | Make sure this is                     |                    |                  |                          |                  |             |
| Lagan ^                | Name current date/time 2              | Date modified      | Туре             | Size                     |                  |             |
| Micro Focus Content I  | BPMS7A_02a.mde                        | 12/30/2019 3:29 PM | Microsoft Access | 43,364 KB                |                  |             |
| MSOCache               | AailMerg.mdb                          | 12/30/2019 3:29 PM | Microsoft Access | 116 KB                   |                  |             |
| oracle                 | BPMS7A_02a.mdb                        | 12/19/2019 2:06 PM | Microsoft Access | 141,000 KB               |                  |             |
| Parklane               | BPMS7A_02a_bak.mde                    | 12/19/2019 2:03 PM | Microsoft Access | 44,924 KB                |                  |             |
| PerfLogs               | 🚇 New Microsoft Access Database.accdb | 11/25/2019 11:10   | Microsoft Access | 484 KB                   |                  |             |
| Program Files          | Mailmrgt_bak.mdb                      | 11/25/2019 11:09   | Microsoft Access | 180 KB                   |                  |             |
| Descrete Files (v96)   | 📔 license.txt                         | 6/5/2019 2:45 AM   | TXT File         | 2 KB                     |                  |             |
| Program Files (x80)    | BPMS7A_02i.mde                        | 2/20/2019 5:44 AM  | Microsoft Access | 9,340 KB                 |                  |             |
| Adobe                  | BPMS7A_02u.mde                        | 7/18/2018 7:56 AM  | Microsoft Access | 3,340 KB                 |                  |             |
| Bonjour                | 🕘 mailmrgt.mdb                        | 11/29/2004 11:05   | Microsoft Access | 96 KB                    |                  |             |
| BPMS7A                 | 📔 Readme.txt                          | 1/15/2001 12:09 PM | TXT File         | 0 KB                     |                  |             |
| Cisco Systems          | BACKUP                                | 12/30/2019 3:25 PM | File folder      |                          |                  |             |
| City of Vancouver      |                                       | 4/26/2018 11:21 AM | File folder      |                          |                  |             |
| Common Files           |                                       |                    |                  |                          |                  |             |
| cov 🗸                  |                                       |                    |                  |                          |                  |             |
|                        | New Source                            |                    |                  |                          |                  |             |
|                        | Her sourcem                           |                    |                  |                          |                  |             |
| File name:             |                                       |                    |                  | ✓ All Data So            | urces (*.odc;*.m | db;* $\sim$ |
|                        |                                       |                    | Tools            | <ul> <li>Open</li> </ul> | Can              | cel         |

- 10. Double-click on file MailMerg.mdb
- 11. The buttons under the Mailings ribbon bar should now be enabled.
- 12. Click Save 🛃
- 13. Close Microsoft Word.
- 14. Repeat 5 to 13 above for each letter under the Active Letters tab.

# Error 'Could not lock file' opening BPMS

When you open BPMS, error message 'Could not lock file' appears.

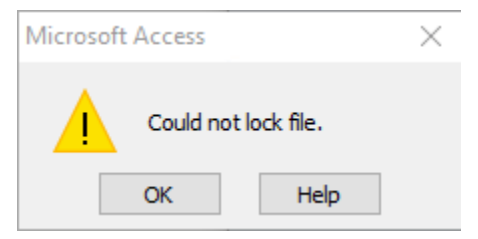

See section "Error #3027 cannot update. Database or object is read-only." on page 7 for cause and resolution.